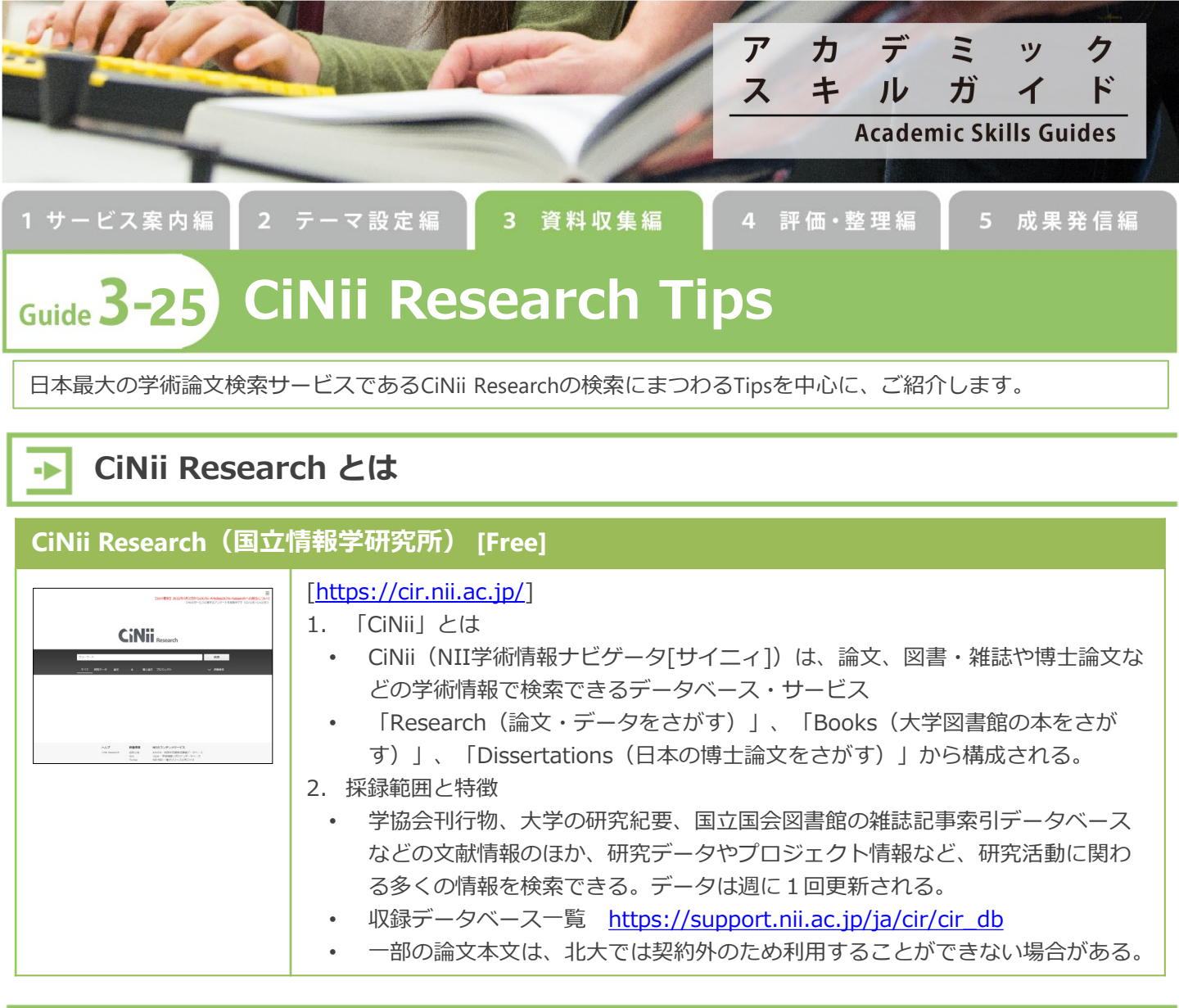

# 検索Tips

#### 検索の特徴

- 入力した文字列が論題・抄録・キーワード中に含まれていればヒットになります。単語単位の索引付けはされ ていません。
  - ✓ 例:「京都」で検索 → 東京都 もヒット
  - ✓ ただし「完全一致」も可能(後述)。
- 検索キーワードは統制されていません。入力した文字列の同義語・類義語・言語違いの単語はヒットしません。

## 前方一致・完全一致・フレーズ検索

• それぞれの指定方法は以下のとおり

| 前方一致   | 検索語* ※アルファベット、数字などの1バイト文字にのみ有効 |
|--------|--------------------------------|
| 完全一致   | /検索語/ ※「/」は半角                  |
| フレーズ検索 | "検索語(フレーズ)" ※半角英数字の検索語でのみ有効    |

#### 論理演算

•

- 複数の単語をスペースで区切ると「AND(全ての語を含む)」検索になります。
- ・ 詳細検索の項目間は常に「AND(全ての語を含む)」検索です。
- AND(全ての語を含む)/OR(いずれかの語を含む)/NOT(NOTの後ろに指定した語を含まない)の指定 方法
- AND, OR, NOTは全角でも半角でもよいが、大文字で入力する

| AND | 「検索語(A) 検索語(B)」または「検索語(A) & 検索語(B)」                       |
|-----|-----------------------------------------------------------|
| OR  | 「検索語(A) OR 検索語(B)」または「検索語(A)   検索語(B)」                    |
| NOT | 「検索語(A) NOT 検索語(B)」または 検索語の直前にハイフンをつけ<br>「検索語(A) -検索語(B)」 |

## 「この論文にアクセスする」「この論文を探す」リンクの説明

### 「この論文にアクセスする」リンクの説明

| DOI           | 出版者が提供する本文へのリンク。北大で契約している雑誌であれば<br>本文閲覧可                                          |
|---------------|-----------------------------------------------------------------------------------|
| HANDLE        | 機関リポジトリ(大学や研究機関独自の学術成果アーカイブサイト)<br>等のコンテンツにリンク。原則無料で閲覧可                           |
| PubMed        | 米国国立医学図書館の医学系データベース「PubMed」へのリンク                                                  |
| 日経BP          | 日経BP記事検索サービス大学版の記事本文へのリンク。学内からで<br>あれば本文閲覧可                                       |
| 日本農学文献索引      | 日本農学文献記事索引へのリンク                                                                   |
| 情報処理学会,日本建築学会 | 各学会の論文本文リンク。北大が契約している雑誌は本文閲覧可                                                     |
| 医中誌Web        | 医学中央雑誌刊行会が作成・提供する国内医学論文情報データベース<br>「医中誌Web」の論文情報ヘリンク。学内からであればリンク先の情<br>報を見ることができる |
| Web Site      | 上記以外の外部サイトへのリンク                                                                   |
| PDF,XML       | 論文本文への直接リンク                                                                       |
| CiNii         | CiNiiの姉妹サービスへのリンク                                                                 |

## 「この論文をさがす」リンクの説明

| NDL-ONLINE                 | 国立国会図書館が提供する雑誌記事索引へのリンク。                                                      |
|----------------------------|-------------------------------------------------------------------------------|
| CiNii Books                | 国内大学図書館の所蔵を確認できる。                                                             |
| 医中誌Web                     | 医学中央雑誌刊行会が作成・提供する国内医学論文情報データベース「医中誌Web」の論文情報ヘリンク。学内からであればリンク先の情報を見る<br>ことができる |
| 北大図書館Full Text Navi        | 【北大の所蔵状況を確認する(方法1)】<br>北大で論文の掲載誌を電子ジャーナルで読むことができるか(無料もしく                      |
| (Full-Text@Hokkaido Univ.) | は北大で購読しているかどうか)や、冊子体の所蔵があるかを簡単に確認<br>できる「北大フルテキストナビゲーター」へリンクする。               |